# Création D'un KO-System

**Prérequis logiciel :** 

Avoir la dernière version du logiciel (7.10 à minima).

### Réorganisation des colonnes

Dans la rubrique **Concurrents** → Réorganisation Colonnes faire apparaître et positionnez « **Critères** » « **Clt** » et « **Tps** »

| Code       | Dossard | Nom           | Prénom  | S. | An   | Cat. | Point | Distance  | Centre | Critère | Clt | Tps | Nation | CS | Club         |
|------------|---------|---------------|---------|----|------|------|-------|-----------|--------|---------|-----|-----|--------|----|--------------|
| Q          | Q       | Q             | Q       | Q  | Q    | Q    | Q     | Q         | Q      | Q       | q   | Q   | Q      | Q  | Q            |
| FFS2696323 | 1       | LETOUZÉHISLER | LINO    | M  | 2009 | U16  |       | KO-SYSTEM | A      | A01     |     |     | FRA    | PE | SC LES ANGLE |
| FFS2694125 | 2       | LASSALLE      | LENNY   | M  | 2009 | U16  |       | KO-SYSTEM | A      | A02     |     |     | FRA    | CA | ISOLA 2000   |
| FFS2696433 | 3       | DIDIER        | NANS    | M  | 2010 | U16  |       | KO-SYSTEM | A      | A03     |     |     | FRA    | SA | ST SORLIN    |
| FFS2686856 | 4       | CAZERES       | ANTONIN | M  | 2009 | U16  |       | KO-SYSTEM | A      | A04     |     |     | FRA    | AP | SAUZE BARCEL |
| FFS2687421 | 5       | WOUTERS       | TOM     | M  | 2009 | U16  |       | KO-SYSTEM | A      | A05     |     |     | FRA    | MB | JEAN D'AULPS |

Faire la même chose dans la rubrique **DOSSARD** 

|      |              |                |          |    |      |      | ↓         | ↓       |       |        |    |    |
|------|--------------|----------------|----------|----|------|------|-----------|---------|-------|--------|----|----|
| Dos. | Code         | Nom            | Prénom   | S. | An   | Cat. | Distance  | Critère | Point | Nation | CS |    |
| Q    | Q            | Q              | Q        | Q  | Q    | Q    | Q         | Q       | Q     | Q      | Q  | Q  |
|      | 1 FFS2696323 | LETOUZÉHISLER  | LINO     | M  | 2009 | U16  | KO-SYSTEM | A01     |       | FRA    | PE | SI |
|      | 2 FFS2694125 | LASSALLE       | LENNY    | M  | 2009 | U16  | KO-SYSTEM | A02     |       | FRA    | CA |    |
|      | 3 FFS2696433 | DIDIER         | NANS     | M  | 2010 | U16  | KO-SYSTEM | A03     |       | FRA    | SA |    |
|      | 4 FFS2686856 | CAZERES        | ANTONIN  | M  | 2009 | U16  | KO-SYSTEM | A04     |       | FRA    | AP | S/ |
|      | 5 FFS2687421 | WOUTERS        | TOM      | M  | 2009 | U16  | KO-SYSTEM | A05     |       | FRA    | MB | JE |
|      | 6 FFS2681233 | REGARD         | MILO     | M  | 2009 | U16  | KO-SYSTEM | A06     |       | FRA    | SA | SC |
|      | 7 FFS2688889 | MC NEILLIE     | BENJAMIN | M  | 2010 | U16  | KO-SYSTEM | A07     |       | FRA    | MB | LI |
|      | 8 FFS2694786 | MAQUAIRE       | THEO     | M  | 2009 | U16  | KO-SYSTEM | A08     |       | FRA    | AP | C  |
|      | 9 FFS2707429 | GARCIA ESSIQUE | SIMEON   | M  | 2010 | U16  | KO-SYSTEM | B01     |       | FRA    | PE | P  |
| 1    | 0 FFS2688786 | DUBOS          | TIMEO    | M  | 2009 | U16  | KO-SYSTEM | B02     |       | FRA    | MB | CI |

## Gestion de la Qualification

Slalom ou Géant (2 manches préférable)

Chronométrage normal

≻édition officiels obligatoirement pour fixé les Tps

Duplication pour SAV

- ➢Création de 2 courses vierge:
  - ➢ 1 déclarer en KO
  - > 1 déclarer en GS 1 manche (peu etre mis en SL 1 manche mais ne seras pas Homologable),

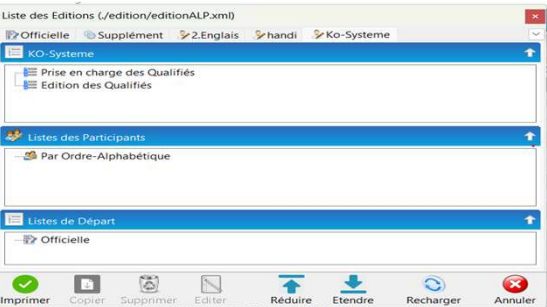

# Gestion des Qualifiés

#### ✓ Dans la duplication aller dans l'onglet édition / perso / KO-System

- ✓ Faire prise en charge des qualifier
- ✓ Renseigner le nombre de qualifiés par manche et au total
- ✓ Le nombre total doit être comme pour 1 parallèle de 4, 6, 8, 12, 16, 24, 32....

✓ En cas de besoin de réédition utiliser la ligne édition et non prise....

#### ✓ Depuis la course de KO faire outil importation des concurrent

✓ Filtrer par distance en ne prenant que ceux marquer \*\*KO-Syst\*\*

#### ✓ Depuis la course de GS-1 faire outil importation des concurrent

- ✓ Filtrer par distance en ne prenant que ceux marquer \*\*GS-1\*\*
- ✓ SI VOUS COCHER AUSSI \*Abs Qualif\* LES ABS DE QUALIF remonteront cm tt les concurrent de la qualif
- ✓ Si vous ne cocher pas les Abs ne seront pas présent dans les consolantes,

### Gestion des Dossards

✓ Une fois les concurrents importer dans leurs course respective

- ✓ Outil import des concurrents et filtrer par distance
- \*\*KO-Syst\*\*, \*\*GS-1\*\*, \*Abs Qualif\*"

suivant l'évènement ou vous êtes (si vous ne sélectionner pas Abs Qualif les abs ne seront pas présent dans le GS-1)

✓ Faire une édition Officiels mèmes scratch pour effacer les Tps ds la base

✓ Supprimer les Dossards

✓ Dans les KO ds l'onglet Dossard classer par critères et attribuer en respectant l'ordre de la liste (commencer au Dos 1)

✓ Dans les consolantes faire le tirage au sort en suivant les consigne du DT ou du jury et commencer au dernier Dos du KO +1 (ex: ko: 32 le 1<sup>er</sup> seras 33)

# La création et la configuration du tableau

➢ Dans l'épreuve de KO

Rentré dans chrono (le tableau doit être former)

>Aller ds configuration en Haut à gauche

Mettre le Mode KO-system

Mettre le Nb RUN

Précision au 100éme

|      |             | Format de Temps | Centièr | ne de Seconde  |
|------|-------------|-----------------|---------|----------------|
|      |             | Mode            | KO-SYS  | TEM            |
|      |             | Туре            | FFS     |                |
| Tour | Titre       | Nbr. de         | Run     | Ecart Max (ms) |
| 1    | 1/16 Finale |                 | 1       | 50             |
| 2    | 1/8 Finale  |                 | 1       | 50             |
| 3    | 1/4 Finale  |                 | 1       | 50             |
| 4    | 1/2 Finale  |                 | 1       | 50             |
| 5    | Finale      |                 | 1       | 50             |